# 在面向终端的AMP门户上<mark>配置</mark>简单自定义检测列 表

### 目录

<u>简介</u> <u>先决条件</u> <u>要求</u> <u>使用的组件</u> <u>工置</u> <u>验</u> 证 排除

# 简介

本文档介绍创建简单自定义检测列表的步骤,以检测、阻止和隔离特定文件,防止在已安装面向终端的高级恶意软件防护(AMP)连接器的设备上允许文件。

## 先决条件

#### 要求

Cisco 建议您了解以下主题:

- •访问AMP门户
- 具有管理员权限的帐户
- 文件大小不超过20 MB

#### 使用的组件

本文档中的信息基于面向终端的思科AMP控制台版本5.4.20190709。

本文档中的信息都是基于特定实验室环境中的设备编写的。本文档中使用的所有设备最初均采用原 始(默认)配置。如果您的网络处于活动状态,请确保您了解所有命令的潜在影响。

### 工作流

"简单自定义检测"(Simple Custom Detection)列表选项使用此工作流程:

- •从AMP门户创建的简单自定义检测列表。
- 在之前创建的策略中应用的简单自定义检测列表。
- AMP连接器安装在设备上并应用在策略中。

配置

要创建简单自定义检测列表,请执行以下步骤:

步骤1.在AMP门户上,导航至Outbreak Control > Simple选项,如图所示。

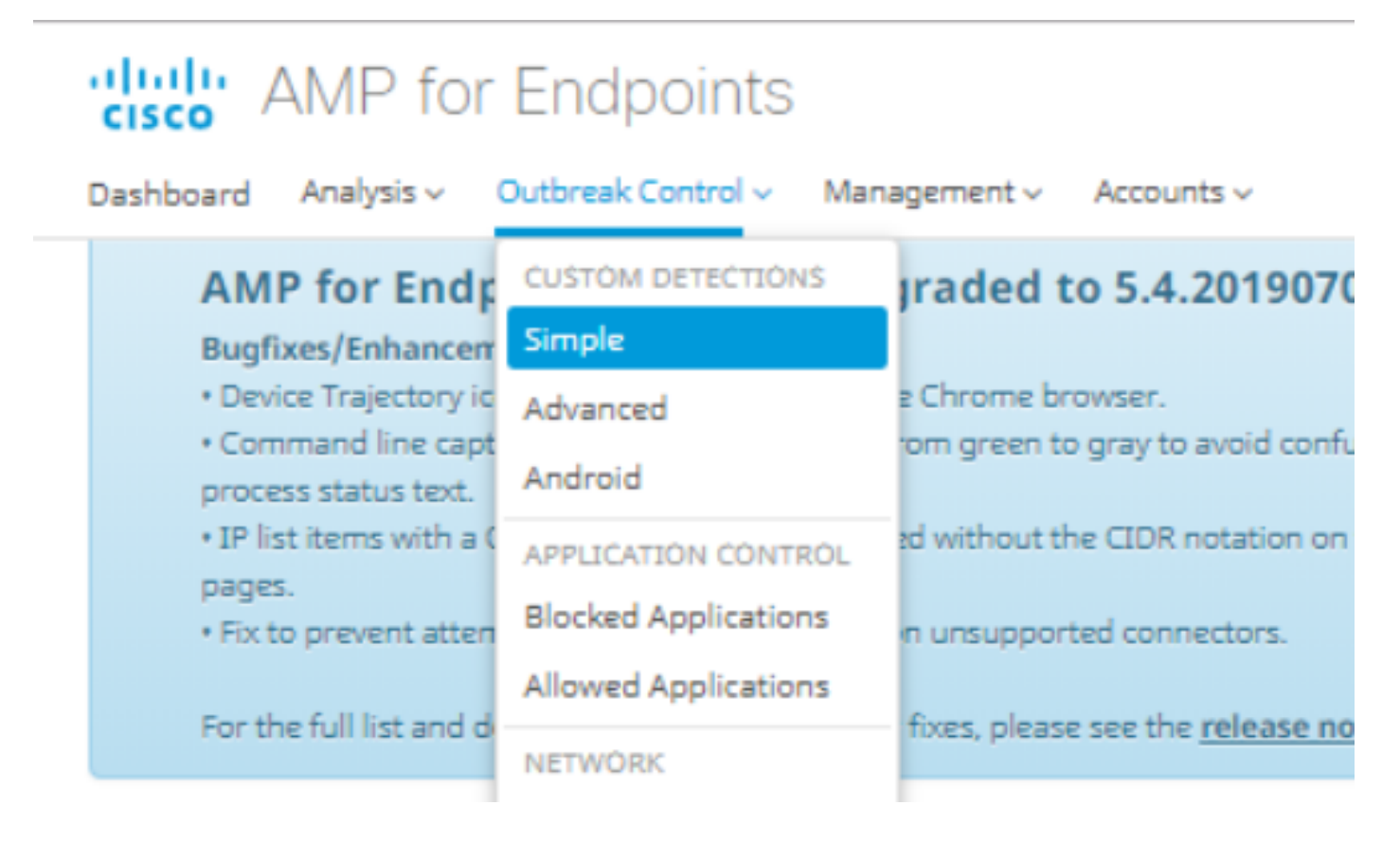

步骤2.在"自定义检测 — 简单"选项上,单击**创建**按钮以添加新列表,选择一个名称以标识"简单自定 义检测"列表并保存,如图所示。

#### **Custom Detections - Simple**

|      |                                          |      | Create |
|------|------------------------------------------|------|--------|
| Name | Custom_list_1                            | Save |        |
|      | <pre>&lt; &lt; 1 2 3 4 5 &gt; &gt;</pre> |      |        |

步骤3.创建列表后,单击"编辑"按钮,添加要阻止的文件列表,如图所示。

| Custom_list_1                |                                     |                           |
|------------------------------|-------------------------------------|---------------------------|
| 0 files                      | Created by Yeraldin Sanchez Mendoza | • 2019-07-14 18:33:13 UTC |
| Not associated with any poli | cy or group                         |                           |
| O View Changes               |                                     | 🕑 Edit 🗎 🗇 Delete         |

步骤4.在Add SHA-256选项上,粘贴之前从要阻止的特定文件收集的SHA-256代码,如图所示。

·····

| Custom_list_1                                   |                              | Update Name |  |  |
|-------------------------------------------------|------------------------------|-------------|--|--|
| Add SHA-256                                     | Upload File Upload Set of S  | HA-256s     |  |  |
| Add a file by entering the SHA-256 of that file |                              |             |  |  |
| SHA-256                                         | 85B5F70F84A10FC22271D        | 32B82393EI  |  |  |
| Note                                            | This <u>SHA256</u> is a test |             |  |  |
|                                                 | Add                          |             |  |  |
| Files included                                  |                              |             |  |  |
| You have not add                                | ed any files to this list    |             |  |  |

步骤5.在Upload File选项上,浏览要阻止的特定文件,文件上传后,此文件的SHA-256将添加到列 表中,如图所示。

| Add SHA-256                                          | Upload File | Upload Set of SHA-256s |        |  |  |  |
|------------------------------------------------------|-------------|------------------------|--------|--|--|--|
| Upload a file to be added to your list (20 MB limit) |             |                        |        |  |  |  |
| File                                                 | e No file s | elected                | Browse |  |  |  |
| Not                                                  | e           |                        |        |  |  |  |
|                                                      | 🏝 Uplo      | pad                    |        |  |  |  |
| Files included                                       |             |                        |        |  |  |  |

步骤6. Upload Set of SHA-256s(上传SHA-256s集)选项允许添加一个文件,其中包含之前获取的 多个SHA-256代码的列表,如图所示。 SHA256\_list.txt - Notepad

#### File Edit Format View Help

85B5F70F84A10FC22271D32B82393EF28CAA55A534F8C08EE3A7DC76139A4DE2 CEAFF4CD2FDE8B313C52479984E95C0E66A7727313B27516D8F3C70E9F74D71D 89D599BB4BB64AF353329C1A7D32F1E3FF8C5E0B22D27A4AFEE6A1C3697A0D2A

| Custom_list_1                              |                                       |         | Update Name |  |  |
|--------------------------------------------|---------------------------------------|---------|-------------|--|--|
| Add SHA-256 Up                             | d SHA-256 Upload File Upload Set of S |         | HA-256s     |  |  |
| Upload a file containing a set of SHA-256s |                                       |         |             |  |  |
| File                                       | SHA256_I                              | ist.txt | Browse      |  |  |
| Note                                       | This is the SHA256 list to block      |         |             |  |  |
|                                            | 🕹 Uploa                               | ad      |             |  |  |
| Files included                             |                                       |         |             |  |  |

步骤7.生成"简单自定义检测"列表后,导航到**管理>策略**并选择要应用之前创建的列表的策略,如图 所示。

| Dashboard Analysis - Outbre                                                       | ak Control 🗸                       | Management ~     | Accounts ~              |
|-----------------------------------------------------------------------------------|------------------------------------|------------------|-------------------------|
| AMP for Endpoint                                                                  | s Console                          | Quick Start      | D1907                   |
| Bugfixes/Enhancement                                                              |                                    | Computers        |                         |
| <ul> <li>Device Trajectory icons not</li> <li>Command line capture tex</li> </ul> | v show properly<br>t has been chan | Groups           | roid con                |
| process status text.                                                              |                                    | Policies         |                         |
| <ul> <li>IP list items with a CIDR blo<br/>pages.</li> </ul>                      | ock of /32 are di                  | Exclusions       | tation or               |
| <ul> <li>Fix to prevent attempting t</li> </ul>                                   | o create a snap:                   | Download Conr    | nector <sub>tors.</sub> |
|                                                                                   |                                    | Deploy Clarity f | or iOS                  |
| For the full list and details o                                                   | and details of new features a      | Deployment Su    | mmary                   |

| E 🖬 WIN POLICY LEISANCH                                                                                                    |                                                                       |                            |                 |
|----------------------------------------------------------------------------------------------------|-----------------------------------------------------------------------|----------------------------|-----------------|
| Modes and Engines                                                                                                    | Exclusions                                                            | Proxy                      | Groups          |
| Files     Quarantine       Network     Disabled       Malicious Activity Prot     Disabled       System Process Protec     Disabled | leisanch2Excl<br>Microsoft Windows Default<br>Windows leisanch Policy | Not Configured             | leisanch_group2 |
| Outbreak Control                                                                                                    |                                                                       |                            |                 |
| Custom Detections - Simple                                                                                                    | Custom Detections - Advanced                                          | Application Control        | Network         |
| Not Configured                                                                                                    | Not Configured                                                        | leisanch_blocking2 Blocked | Not Configured  |
| 🕐 View Changes Modified 2019-07-15 20:04:21 UTC Serial Number 12625 🎿 Download XML 🖉 Duplicate 🕼 Edit 🛱 Delete                      |                                                                       |                            |                 |

#### 步骤8.单击Edit按钮并导航到Outbreak Control > Custom Detections - Simple,选择之前在下拉菜 单上生成的列表并保存更改,如图所示。

| < Edit Policy                    |                                  |                      |        |
|----------------------------------|----------------------------------|----------------------|--------|
| Name                             | WIN POLICY LEISANCH              |                      |        |
| Description                      |                                  | 1                    |        |
| Modes and Engines                | Custom Detections - Simple       | Custom_list_1        |        |
| Exclusions<br>3 exclusion sets   |                                  |                      |        |
| Ргоху                            | Custom Detections - Advanced     | None                 |        |
| Outbreak Control Product Updates | Application Control - Allowed    | None                 |        |
| Advanced Settings                | Application Control - Blocked    | leisanch_blocking2   |        |
|                                  | Network - IP Block & Allow Lists | Clear Select Lists ~ |        |
|                                  |                                  |                      |        |
|                                  |                                  |                      | Cancel |

执行所有步骤并将连接器同步到上次策略更改后,简单自定义检测生效。

### 验证

当前没有可用于此配置的验证过程。

### 故障排除

目前没有针对此配置的故障排除信息。

警告:如果将文件添加到简单自定义检测列表,则缓存时间必须在检测生效之前过期。

**注意:**添加简单自定义检测时,它将被缓存。文件缓存的时间长度取决于其性质,如以下列表 所示: ·干净文件:7 天

·未知文件:1小时

·恶意文件:1小时